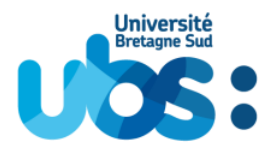

## Modification établissement/académie sur une notification de Bourse CROUS

**Étape 1** – Se rendre sur le site MesServices.etudiant.gouv.fr (<u>https://www.messervices.etudiant.gouv.fr/</u>) et s'identifier

**Étape 2** – Cliquer sur « Boîte à questions » qui se situe dans la partie « Vie étudiante », en bas de la page

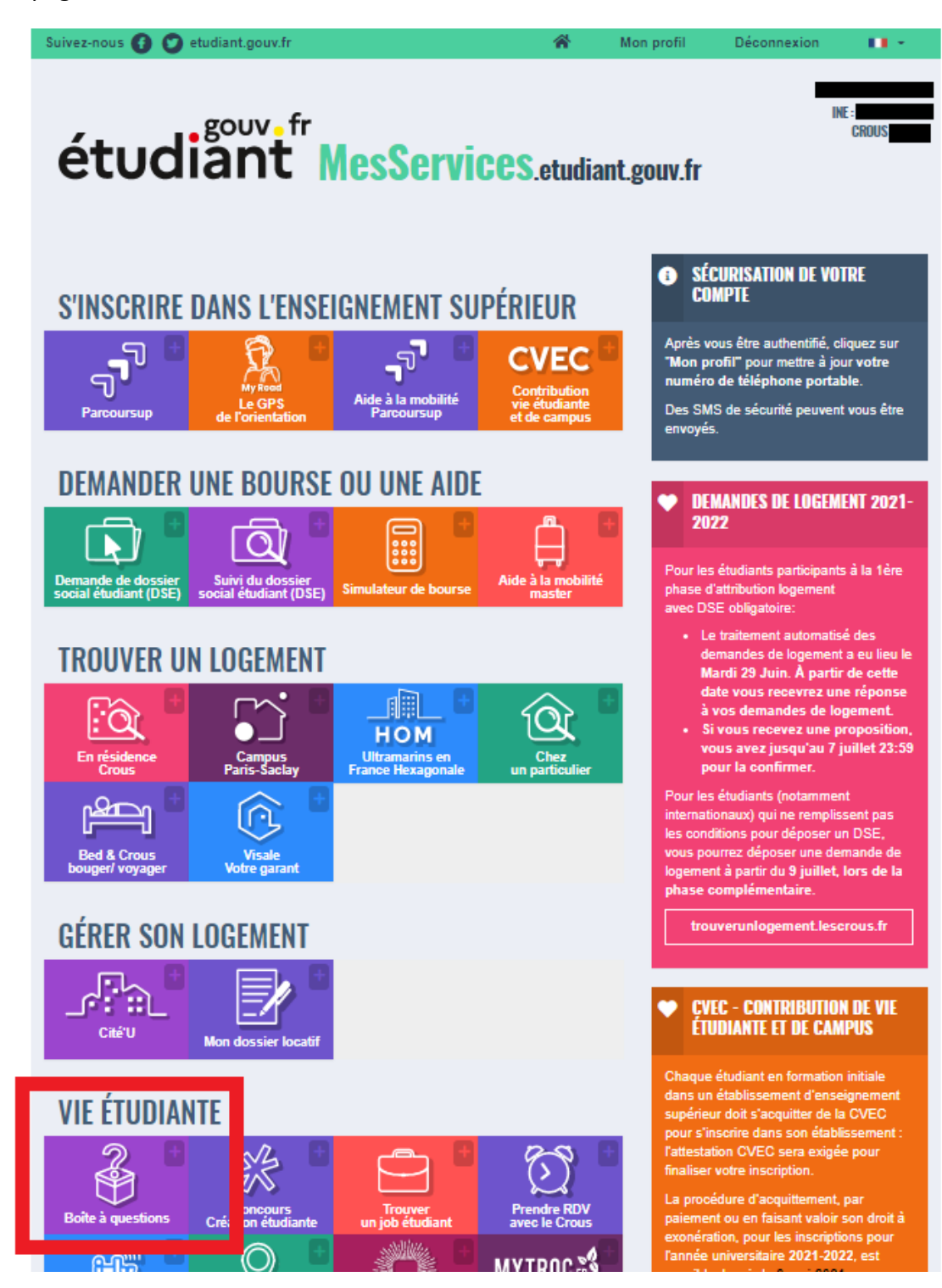

Étape 3 – Tout le haut de la page est déjà préremplie avec les informations personnelles de l'étudiant :

| vez-nous 🚯 💟 etudiant.gouv.fr                                                                                                    | *                                                                                                    | Mon profil                                                                                     | Déconnexion                                     | 10.5            |
|----------------------------------------------------------------------------------------------------|----------------------------------------------------------------------------------------------------|------------------------------------------------------------------------------------------------|-------------------------------------------------|-----------------|
| étudiant <sup>gouv</sup> f <sup>r</sup> MesServ                                                                                                    | <b>ices</b> .etudia                                                                                                    | nt.gouv.f                                                                                      | r                                               | IE :<br>CROUS   |
| IMPORTANT<br>Nous vous répondrons au plus vite.                                                                                                    |                                                                                                    |                                                                                                |                                                 |                 |
| Avant de déposer votre message, merci de prendre connaissant                                                                                                    | e des réponses donné                                                                                                    | es dans <u>la page</u>                                                                         | FAQ. Nous ne répondro                           | ns pas          |
| Pour réinitialiser votre mot de passe, merci d'utiliser ce formu<br>Pour changer votre adresse de connexion, merci d'utiliser ce<br>Pour vérifier l'adresse courriel associée à un compte MesSe<br>Si vous ne disposez pas d'un compte sur MesServices, mer | laire de <u>réinitialisation c</u><br>formulaire de <u>modificat</u><br>r <b>rvices</b> , merci d'utiliser<br>ci de le créer avec le <u>fo</u> | <u>u mot de passe</u> ,<br>on courriel de ca<br>ce formulaire d' <u>i</u><br>mulaire d'inscrip | onnexion.<br>Idication courriel de con<br>tion. | <u>nexion</u> . |
| Informations sur les données personnelles                                                                                                    |                                                                                                    |                                                                                                |                                                 |                 |
| 💄 Identité                                                                                                    |                                                                                                    |                                                                                                |                                                 |                 |
| J'ai déjà un compte sur messervices.etudiant.gouv.fr Je n'ai pas de compte sur messervices.etudiant.gouv.fr                                                                                                    |                                                                                                    |                                                                                                |                                                 |                 |
|                                                                                                    |                                                                                                    |                                                                                                |                                                 |                 |
| Nom *                                                                                                    | Prénom *                                                                                                    |                                                                                                |                                                 |                 |
| Nom *                                                                                                    | Prénom *                                                                                                    |                                                                                                |                                                 |                 |
| Nom * Courriel * (nom@exemple.com)                                                                                                    | Prénom *                                                                                                    |                                                                                                |                                                 |                 |
| Nom * Courriel * (nom@exemple.com)                                                                                                    | Prénom *<br>Téléphone *                                                                                                    | _                                                                                              |                                                 |                 |
| Nom * Courriel * (nom@exemple.com) Date de naissance *                                                                                                    | Prénom *<br>Téléphone *                                                                                                    | -                                                                                              |                                                 |                 |
| Nom * Courriel * (nom@exemple.com) Date de naissance *                                                                                                    | Prénom *<br>Téléphone *                                                                                                    |                                                                                                |                                                 | ~               |
| Nom * Courriel * (nom@exemple.com) Date de naissance *                                                                                                    | Prénom *<br>Téléphone *                                                                                                    |                                                                                                |                                                 | ~               |
| Nom * Courriel * (nom@exemple.com) Date de naissance *                                                                                                    | Prénom *<br>Téléphone *                                                                                                    |                                                                                                |                                                 | ~               |
| Nom * Courriel * (nom@exemple.com) Date de naissance *  Étudiant / Futur étudiant Numéro INE                                                                                                    | Prénom *<br>Téléphone *                                                                                                    |                                                                                                |                                                 | ~               |

**Étape 4 –** C'est la seconde partie de la même page qu'il faut compléter pour faire la demande de modification :

| 💄 Étudiant / Futur étudiant                                                  |                  |
|------------------------------------------------------------------------------|------------------|
| Numéro INE                                                                   |                  |
|                                                                              |                  |
|                                                                              |                  |
|                                                                              |                  |
| Nouveau Message                                                              |                  |
| Catégorie *                                                                  |                  |
| O Contribution Vie Etudiante, Bourse, Autres Aides, Logement, DSE            |                  |
| O Compte messervices.etudiant.gouv.fr (inscription, connexion, modification) |                  |
| ○ Autres sujets                                                              |                  |
| Votre CROUS *                                                                |                  |
| CROUS RENNES                                                                 | ~                |
| Thème *                                                                      |                  |
| Sélectionnez un thème                                                        | ~                |
| Sujet *                                                                      |                  |
| Sélectionnez un sujet                                                        | ~                |
| Message *                                                                    | 0/500 caractères |
|                                                                              |                  |
|                                                                              |                  |
|                                                                              |                  |
|                                                                              |                  |
|                                                                              |                  |
|                                                                              |                  |
|                                                                              | /                |
| Pièces jointes (Format PDF, JPG, PNG, 10Mo maximum pour l'ensemble des PJ)   |                  |
| Parcourir Aucun fichier sélectionné                                          |                  |
|                                                                              |                  |
| Parcourir Aucun fichier sélectionné                                          |                  |
|                                                                              |                  |
|                                                                              |                  |
| Appular                                                                      | E                |
|                                                                              | - Duovor         |
|                                                                              | Envoyer          |
|                                                                              | Envoyer,         |

**Étape 5** – Dans catégorie sélectionner « Contribution Vie Etudiante, Bourse, Autres Aides, Logement, DES »

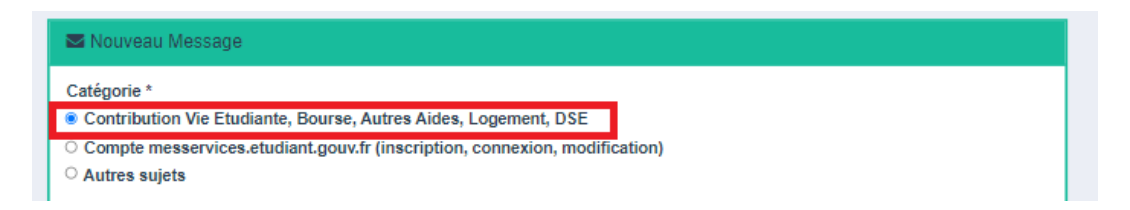

Étape 6 – Sélectionner l'académie de son CROUS

| Votre CROUS * |   |
|---------------|---|
| CROUS RENNES  | ~ |

Étape 7 – Pour le thème choisir « Bourses et aides financières »

|   | Thème *                      | _ |
|---|------------------------------|---|
| I | Bourses et aides financières | ~ |

Étape 8 - Pour le sujet renseigner « Constituer son dossier de bourse »

| Sujet *                          |   |
|----------------------------------|---|
| Constituer son dossier de bourse | ~ |

Étape 9 - En sous sujet prendre « Modifier son dossier de bourse »

| Sous Sujet                     |   |
|--------------------------------|---|
| Modifier son dossier de bourse | ~ |

**Étape 10 –** Il ne reste plus qu'à compléter la partie « Message » pour expliquer le changement que l'on souhaite

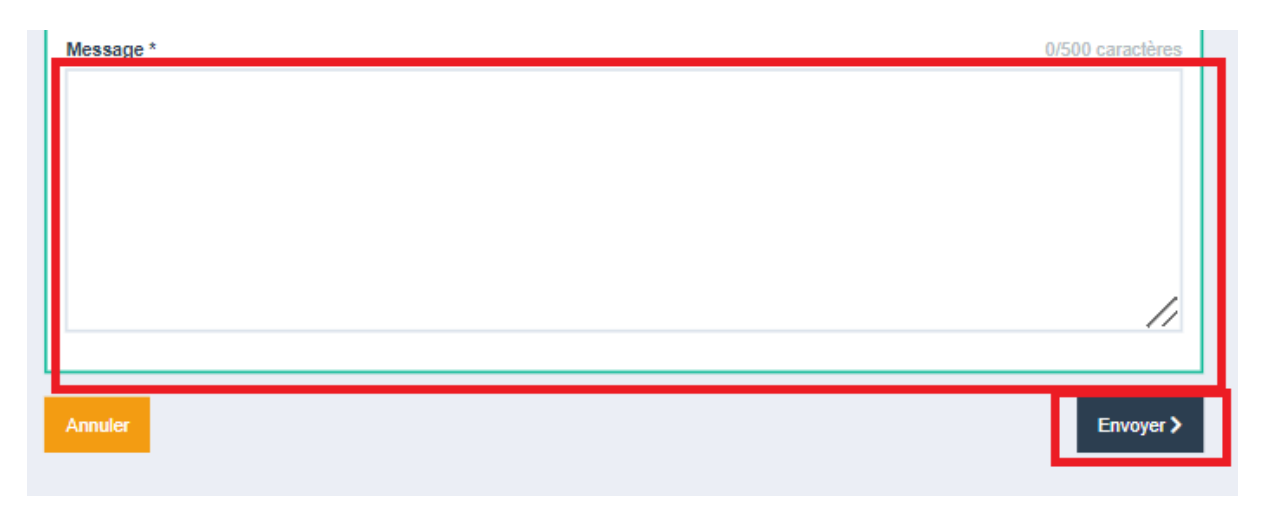

Étape 11 – Appuyer sur envoyer pour soumettre sa demande !

Voici la page complétée (sans le message) :

| Mouveau Message                                                                                                    |                                                                                                    |
|----------------------------------------------------------------------------------------------------|----------------------------------------------------------------------------------------------------|
| Catégorie *<br>Contribution Vie Etudiante, Bourse, Autres Aides, Logement, DSE<br>Compte messervices.etudiant.gouv.fr (inscription, connexion, modification)<br>Autres sujets                                                                                                    |                                                                                                    |
| Votre CROUS *                                                                                                    |                                                                                                    |
| CROUS RENNES                                                                                                    | ~                                                                                                    |
| Thème *                                                                                                    |                                                                                                    |
| Bourses et aides financières                                                                                                    | ~                                                                                                    |
| Sujet *                                                                                                    |                                                                                                    |
| Constituer son dossier de bourse                                                                                                    | ~                                                                                                    |
| Sous Sujet                                                                                                    |                                                                                                    |
| Modifier son dossier de bourse                                                                                                    | ~                                                                                                    |
| Pour les étudiants qui devraient renvoyer des pièces complémentaires celles ci doivent être e<br>suivi de dossier, "Suivi DSE" sur https://www.messervices.etudiant.gouv.fr.<br>Si vous avez déjà renvoyé vos documents, vous pouvez adresser un mail via le formulaire d'assista<br>IMPORTANT : Les vœux de bourses sont avant tout une indication de vos droits, vous pouvez êtr<br>qui ne figure pas dans vos vœux si celle-ci est bien habilitée à bourse.                                                                                                    | envoyées uniquement via le<br>nce ci-dessous.<br>re boursier sur une formation                                                           |
| Aide<br>Pour les étudiants qui devraient renvoyer des pièces complémentaires celles ci doivent être e<br>suivi de dossier, "Suivi DSE" sur https://www.messervices.etudiant.gouv.fr.<br>Si vous avez déjà renvoyé vos documents, vous pouvez adresser un mail via le formulaire d'assistan<br>IMPORTANT : Les vœux de bourses sont avant tout une indication de vos droits, vous pouvez être<br>qui ne figure pas dans vos vœux si celle-ci est bien habilitée à bourse.<br>A noter, si vous avez déjà reçu une notification conditionnelle vos vœux ne seront modifiés qu'à la re<br>Si vous n'avez pas trouvé la réponse à votre question, vous pouvez nous contacter via le form<br>réponse vous sera adressée dans les meilleurs délais.             | envoyées uniquement via le<br>nce ci-dessous.<br>re boursier sur une formation<br>entrée.<br>mulaire ci-dessous. Une                     |
| Aide<br>Pour les étudiants qui devraient renvoyer des pièces complémentaires celles ci doivent être e<br>suivi de dossier, "Suivi DSE" sur https://www.messervices.etudiant.gouv.fr.<br>Si vous avez déjà renvoyé vos documents, vous pouvez adresser un mail via le formulaire d'assistan<br>IMPORTANT : Les vœux de bourses sont avant tout une indication de vos droits, vous pouvez êtr<br>qui ne figure pas dans vos vœux si celle-ci est bien habilitée à bourse.<br>A noter, si vous avez déjà reçu une notification conditionnelle vos vœux ne seront modifiés qu'à la re<br>Si vous n'avez pas trouvé la réponse à votre question, vous pouvez nous contacter via le forn<br>réponse vous sera adressée dans les meilleurs délais.<br>Message * | envoyées uniquement via le<br>nce ci-dessous.<br>re boursier sur une formation<br>entrée.<br>mulaire ci-dessous. Une<br>0/500 caractères |